## Anleitung zur Bearbeitung "ausfüllbare PDF-Dateien"

Eine ausfüllbare PDF-Datei lässt sich ganz (oder wenigstens teilweise) direkt digital mit dem Computer/Tablett/Smartphone bearbeiten, ohne vorher ausgedruckt zu werden!

## Wie funktioniert das?

Hier gibt es nun 3 Möglichkeiten:

(a) "**die Einfachste**": Die PDF-Datei wird gleich mit einem passenden Programm geöffnet. Dies funktioniert z.B. unter Windows mit dem Browser "Edge".

Überprüfung: Klicke auf die Position zum Namen eingeben und probiere, ob das Eintragen mit der Tastatur funktioniert!"

- (b) "die Praktische": Auf deinem Endgerät gibt es Programm zum Ausfüllen von PDF-Dateien, zu Beispiel XODO-PDF (oder: PDF Creator, PDF Xchange; PDF24 Creator, ...)
- (c) "das Online-Tool": Nimm deinen Browser und ruf die Seite <u>www.pdfescape.com</u> auf.

Benutze die linke, rote Seite mit der Free Online -Schaltfläche. Mit den Werkzeugen kannst Du nun die PDF-Datei bearbeiten

- ... Textfelder ... ( $\rightarrow$  Auf das Textfeld klicken und dann schreiben ...)
- ... Checkbox anklicken ... Textmarker ... oder ...

Wenn du fertig bist, speicherst du die Datei wieder auf deinem Rechner.

Wenn du fertig bist, speicherst du die Datei wieder auf deinem Rechner. Jetzt kannst Du die bearbeitete PDF-Datei per Mail verschicken oder dem Lehrer zum Ansehen oder Ausdrucken geben.